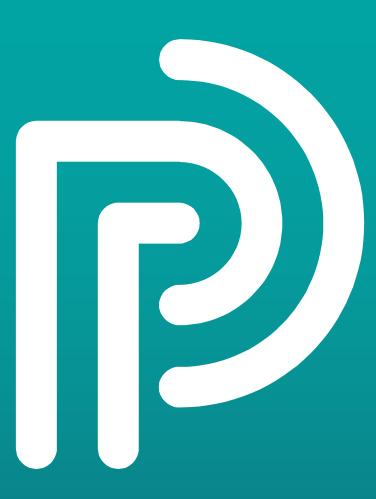

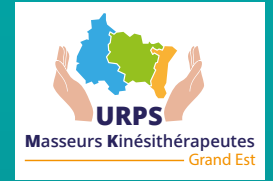

# Déploiement du ROR Masseur-Kiné

Vidéo tutoriel : http://bit.ly/2kF4Ua4

N° du support technique: 03 83 97 13 70 choix 1

Email: support@pulsy.fr

## 1. CONNEXION

0

Ppulsy

ou

- 1. Vérifiez que votre carte CPS est bien dans votre lecteur de carte CPS et que celui-ci est bien connecté à votre ordinateur.
- Allez à l'adresse suivante avec votre navigateur
- www.pulsy.fr
  Cliquez sur le bouton
  Cliquez sur « Démarrer la lecture »
  Cliquez sur « Démarrer la lecture »
  Cliquez sur « Démarrer la lecture »
  Cliquez sur of the surface of the surface of the

### 2. Accès au ROR et saisie de votre offre

1. Cliquez sur le logo ROR

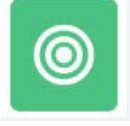

- 2. Vous arrivez sur le ROR et allez pouvoir créer votre offre et la publier :
- 3. Cliquez sur Menu (1) et Mon compte (2)

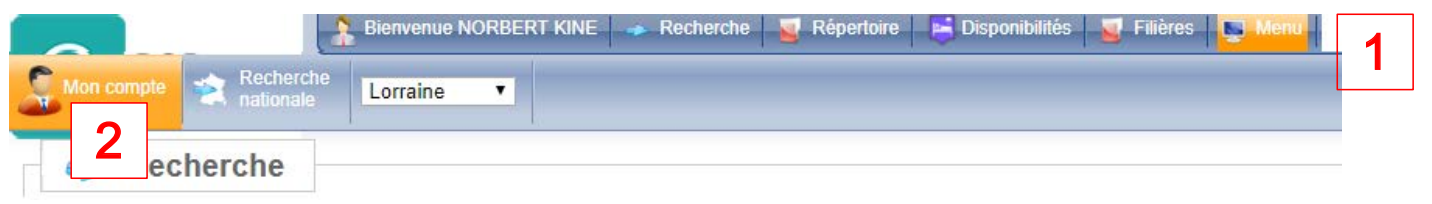

4. Accédez à votre offre et modifiez la en cliquant sur « **Consultation Kinésithérapie** » puis en cliquant sur l'icône modifier

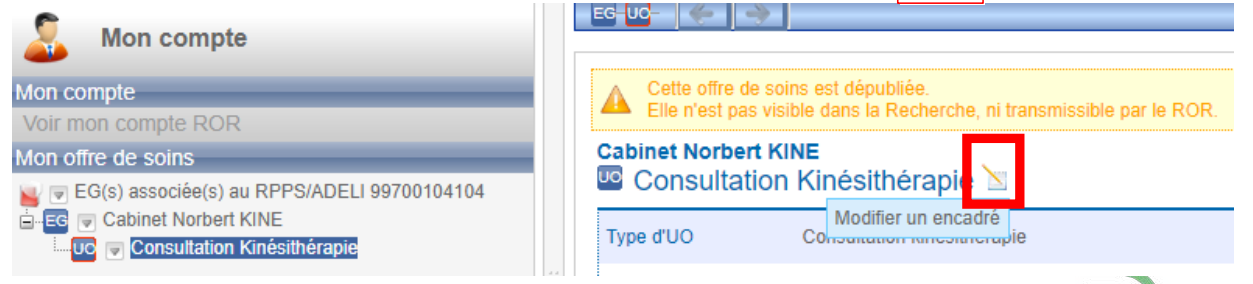

3

## 2. Accès au ROR et saisie de votre offre

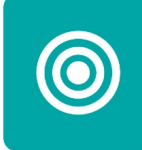

- Il faut ensuite que vous saisissiez à minima les champs suivants:
  - 1. Activités opérationnelles : Cliquez sur « Kinésithérapie » et le bouton
  - 2. Contact: Téléphone de prise de RDV Tél. Prise de rendez-vous 0383971372

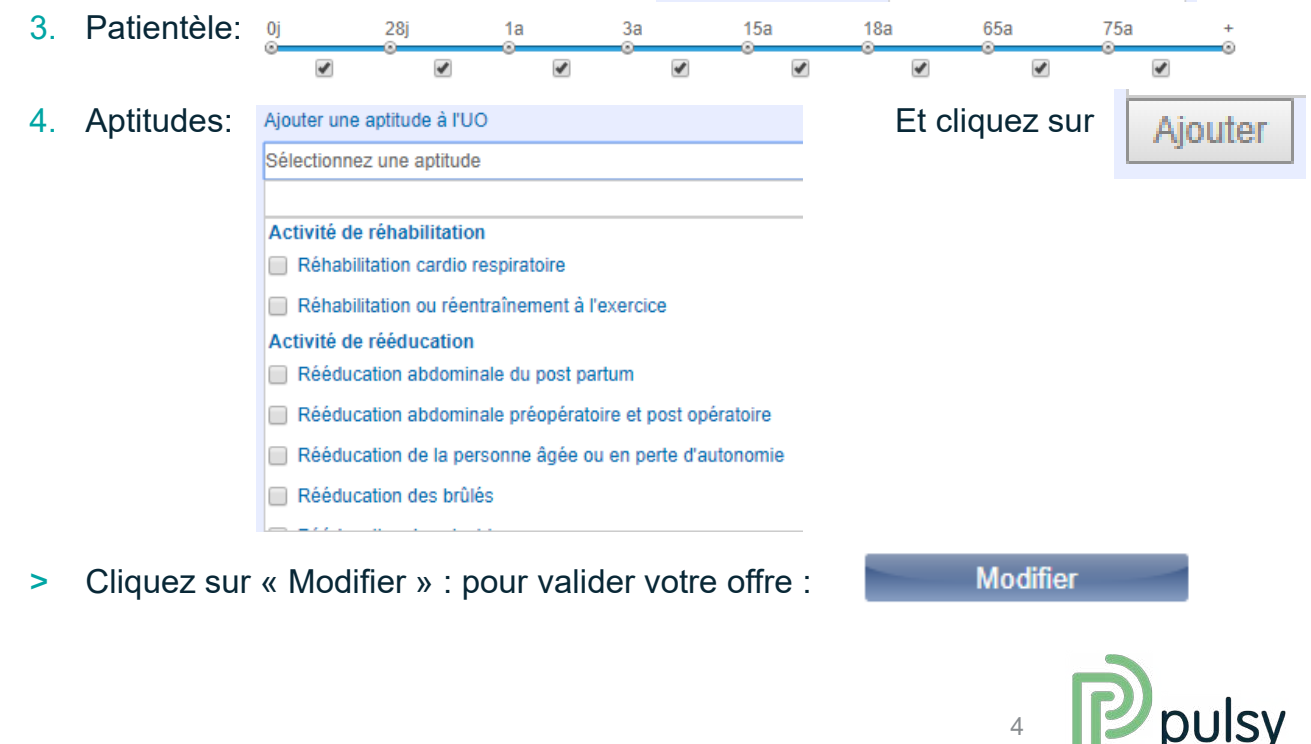

#### 3 Saisissez votre planning et publiez votre offre

1. Cliquez sur le bouton modifier pour modifier le planning:

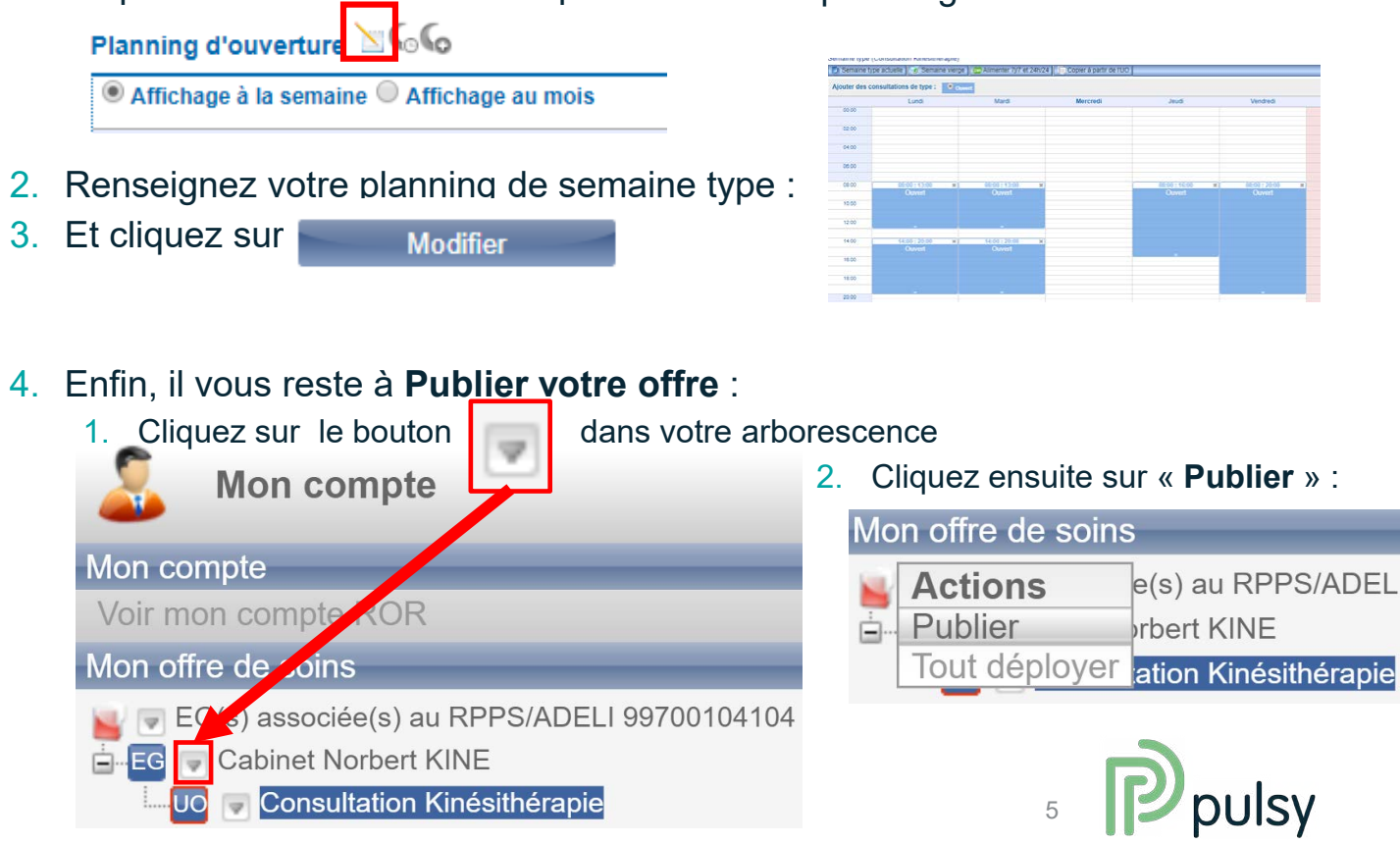

#### Vous êtes désormais visible dans le ROR

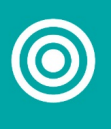

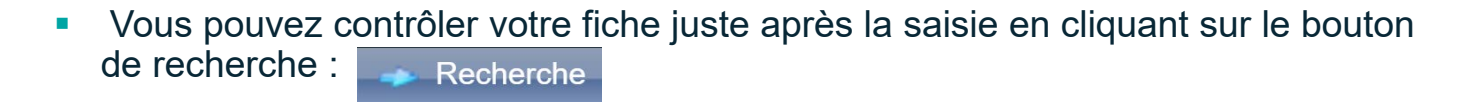

#### • Et en cherchant par votre nom:

| Où ? Saisir le lieu de prise en charge (comr                                    |  | EG 🚾 🧼 🔶                  |                                                                                    |   |
|---------------------------------------------------------------------------------|--|---------------------------|------------------------------------------------------------------------------------|---|
| Tout le ror • norbert                                                           |  | Cette offre de soins e    | t visible dans la Recherche et transmissible par le ROR                            |   |
| Réinitialiser Rechercher                                                        |  | Cabinet Norbert KINE      | nésithérapie                                                                       | 9 |
|                                                                                 |  | Type d'UO *               | Consultation kinésithérapie                                                        |   |
| Patientèles  C Enfant  Oj  18a                                                  |  | Activités opérationnelles | Kinésithérapie                                                                     |   |
|                                                                                 |  | Contacts                  | 03.83.97.13.72 (Tél. Prise de rendez-vous)                                         |   |
| Types d'offres (1)                                                              |  | Patientèles *             | 0j 28j 1a 3a 15a 18a 65a 75a +<br>◎ ◎ ◎ ◎ ◎ ◎ <del>○ ○ ○</del>                     |   |
| Offre liberale (1)     Activités Opérationnelles (1)     Kinésithérapie (1)     |  | Aptitudes                 | Activité de rééducation<br>Rééducation de la personne âgée ou en perte d'autonomie |   |
| <ul> <li>Modes de prise en charge (1)</li> <li>Consultation (CS) (1)</li> </ul> |  |                           | Rééducation des brûlés<br>Rééducation des cicatrices                               |   |
| Types d'UO (1)     Consultation kinésithérapie (1)                              |  | Intervention à domicile   | Intervient à domicile                                                              |   |
| Aptitudes (3)                                                                   |  | Mode de prise en charge   | Consultation (CS)                                                                  |   |
| Spécialités (1)                                                                 |  | Impression :              | m'serson Wittenheim                                                                |   |